## **Insert Photos Instructions**

**Step 1:** Write your story in the allocated area and Click on the line (space) you would like to insert a photo and then click on the Image icon found in the tools section.

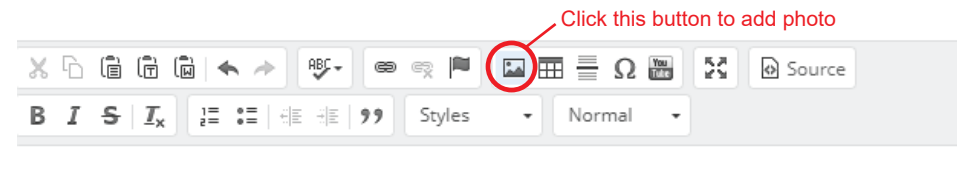

Their professional customer service and their excellent chefs are looking to create for you an exceptiona Cyprus Specialities, premium quality fresh steaks, fresh oysters and fresh lobsters.

## The photo will be placed where your cursor is

They are using always fresh natural ingredients and they also have a great list of wines. Their guests are

## Step 2: A pop up will appear, at the top menu bar click on Upload.

| Us        | Image Properties ×                                                                                                    | r  |
|-----------|----------------------------------------------------------------------------------------------------|----|
| <u>iu</u> | Image Info Link Upload                                                                                                    |    |
| -         | URL Click Here                                                                                                    |    |
| nt<br>ish | Alternative Text                                                                                                    | se |
| he        | Width Preview   Image: Construct of the second second |    |

**Step 3:** Upload your Photo by choosing file. Please note that it is best to name your photo appropriately (e.g mountains, sea, nature, etc.)

|                                    | Image Properties                                                             | (  |
|------------------------------------|------------------------------------------------------------------------------|----|
|                                    | Image Info Link Upload                                                       |    |
| Click Here to choose<br>your photo | Send it to the Server<br>Choose file of file chosen<br>Send it to the Server | n, |

**Step 5:** Once you have chosen your file, click on the button 'Send it to the server' and wait a few seconds to upload.

|                                                | Image Properties                                                             | × | 1 |
|------------------------------------------------|------------------------------------------------------------------------------|---|---|
|                                                | Image Info Link Upload                                                       |   |   |
| Click Here to save your<br>photo on our server | Send it to the Server<br>Choose file No file chosen<br>Send it to the Server |   | 0 |

**Step 6:** Once uploaded, the box below will apprear, you must remove the numbers under width and height so that your photo can be responsive. (A responsive photo automatically changes size and looks good on all gadgets: mobile phones, androids, laptops, desktops, tablets, etc). Then click ok.

| mage Prop  | erties |        |  |
|------------|--------|--------|--|
| Image Info | Link   | Upload |  |
|            |        |        |  |
| D.         |        |        |  |
| IRL        |        |        |  |

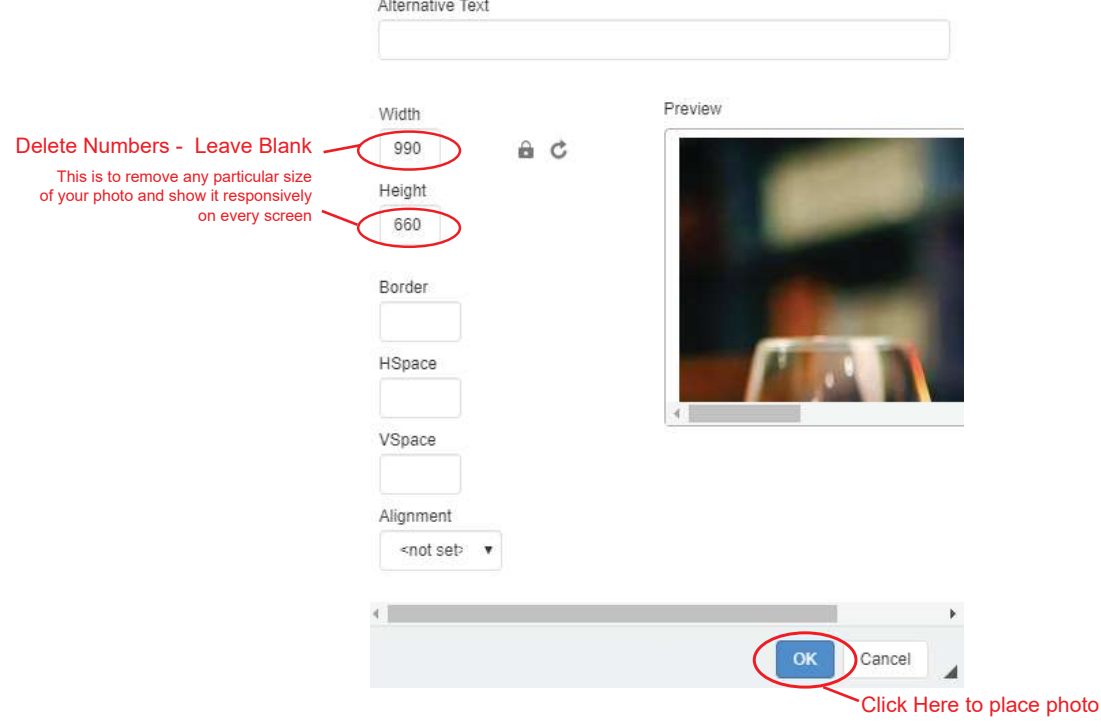

## Your photo will now be shown in your text.

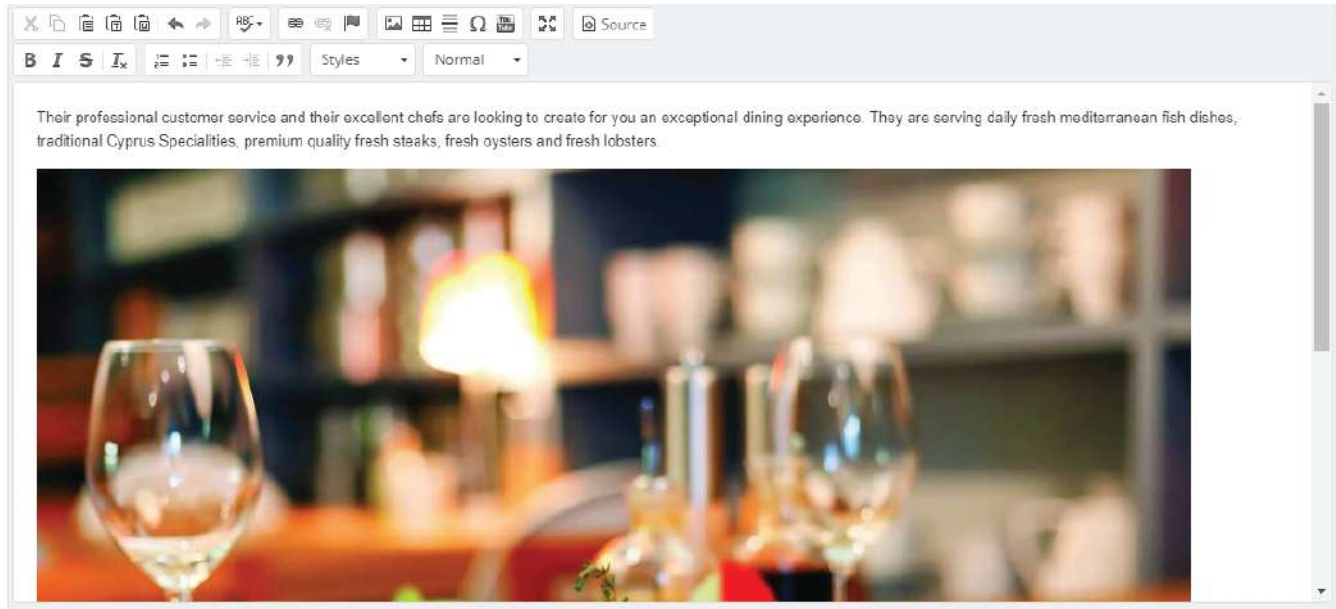